Для этого в процессе урока будет создано эллиптическое выделение, которое будет переведено контур, а затем с помощью инструмента Текст будет создана надпись по только что созданному контору. А теперь более подробно:

| Шаблон:   |                       |        |                         | V       |
|-----------|-----------------------|--------|-------------------------|---------|
| Размер из | о <mark>бр</mark> аже | ния    |                         |         |
| Ширина:   | 800                   | A<br>V |                         |         |
| Высота:   | 600                   | *<br>* | точки растра            | ≜<br>▼  |
|           |                       | 800 >  | < 600 точек раст        | pa      |
| + Расшир  | енные і               | парам  | чек на дюим, цв<br>етры | ета кор |
| -         |                       |        |                         |         |
| Справка   | Сбра                  | осить  | (ETMEHHATE)             | ATEOT   |

Шаг 1. Создаем новое изображение через меню Файл | Создать с параметрами800х600

Шаг 2. На панели инструментов выбираем «Эллиптическое выделение» и создаем круг для этого ставим галочку на против пункта галочку «Фикс. Соотношение сторон» и применяем инструмент рисуем выделение. ( пс. должен получится круг)

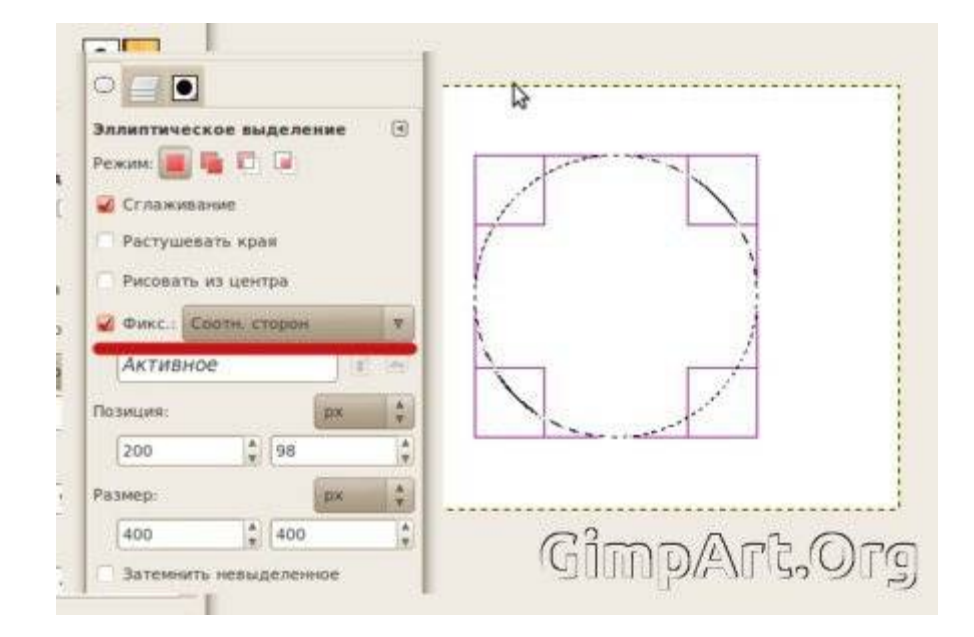

Шаг 3. Далее применяем команду Выделение В контур. После чего у нас появится новый контур, это можно увидеть на вкладке окна Слои нажав на закладку Контуры. Убираем выделение Выделение Снять

| 🛞 Слі<br>ПБез ин | ои, Каналы, Контуры, Отм<br>мени-1 🔻 Ав | а<br>10<br>10<br>10<br>10<br>10<br>10<br>10<br>10<br>10<br>10<br>10<br>10<br>10 | Контуры, Отме |
|------------------|-----------------------------------------|---------------------------------------------------------------------------------|---------------|
| Спон             |                                         | Без имени-1                                                                     | ₹Авто         |
| Режим:           | Нормальный                              |                                                                                 |               |
| Непрозр.:        | 100,0                                   | Контуры                                                                         | ۲             |
|                  | Фон                                     | Выделе                                                                          | ие            |
|                  |                                         |                                                                                 | \$            |
|                  | GimpArt.Oi                              | rg Gîm                                                                          | pArt,Or       |

Шаг 4. С помощью инструмента Текст напишем любую надпись

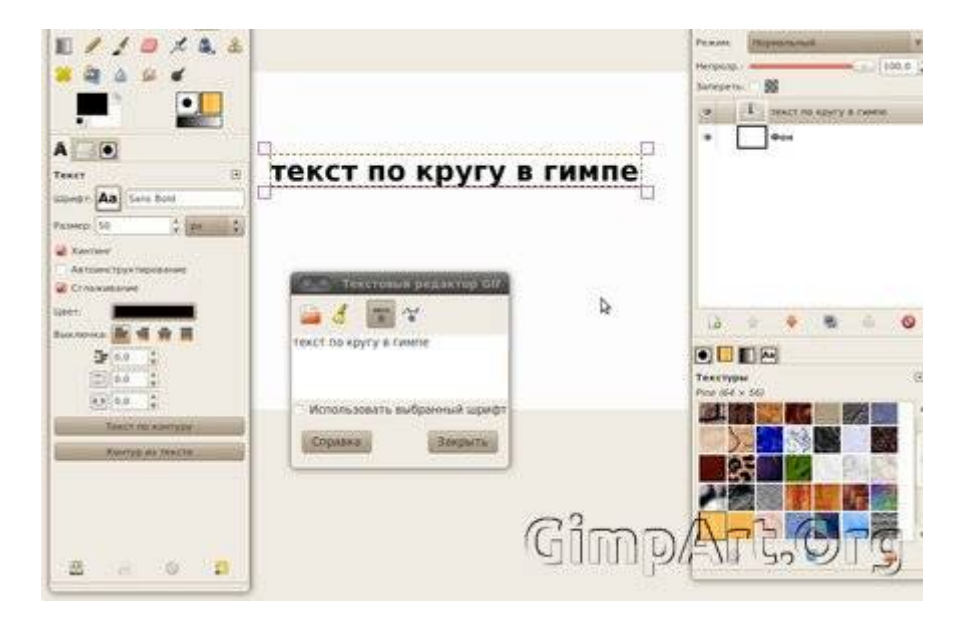

**Шаг 5.** Нажимаем на кнопку **Текст по контуру** и после этого можно удалить слой с только что созданным текстом, он нам больше не нужен.

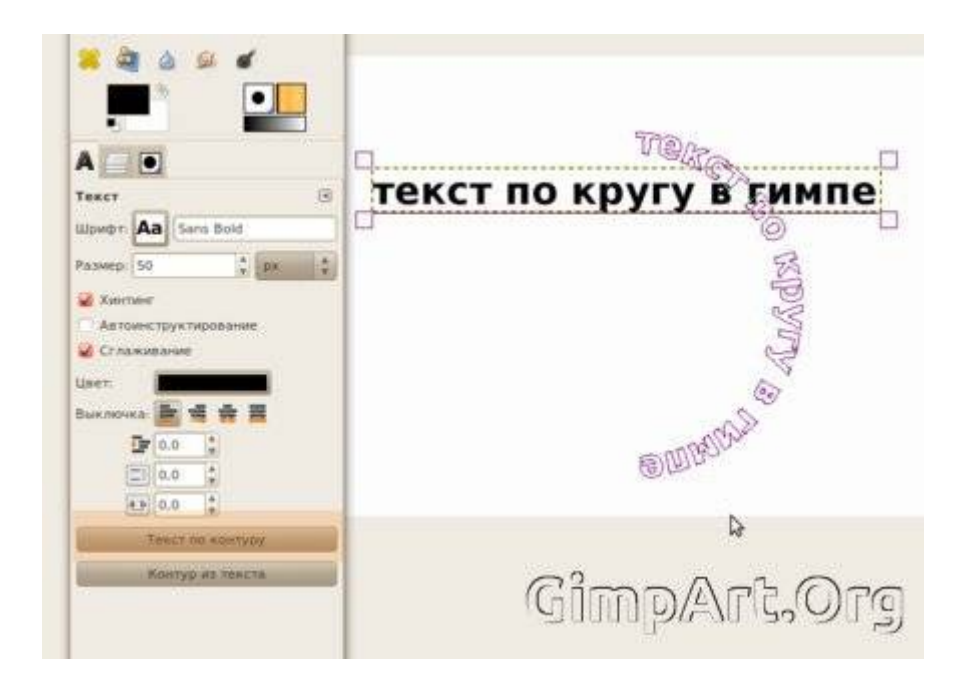

Шаг 6. Возвращаемся в закладку контуры и нажимаем на кнопку Контур в выделение

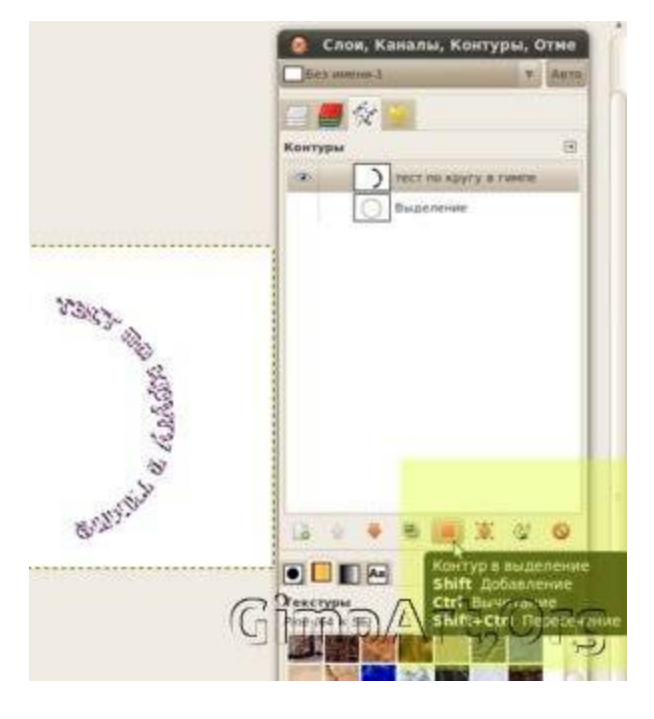

Шаг 7. Переходим обратно во вкладку слои и создаем новый прозрачный слой

Шаг 8. Закрашиваем выделение цветом и после этого снимаем выделениеВыделение (Снять. У вас должно получится что то вроде этого.

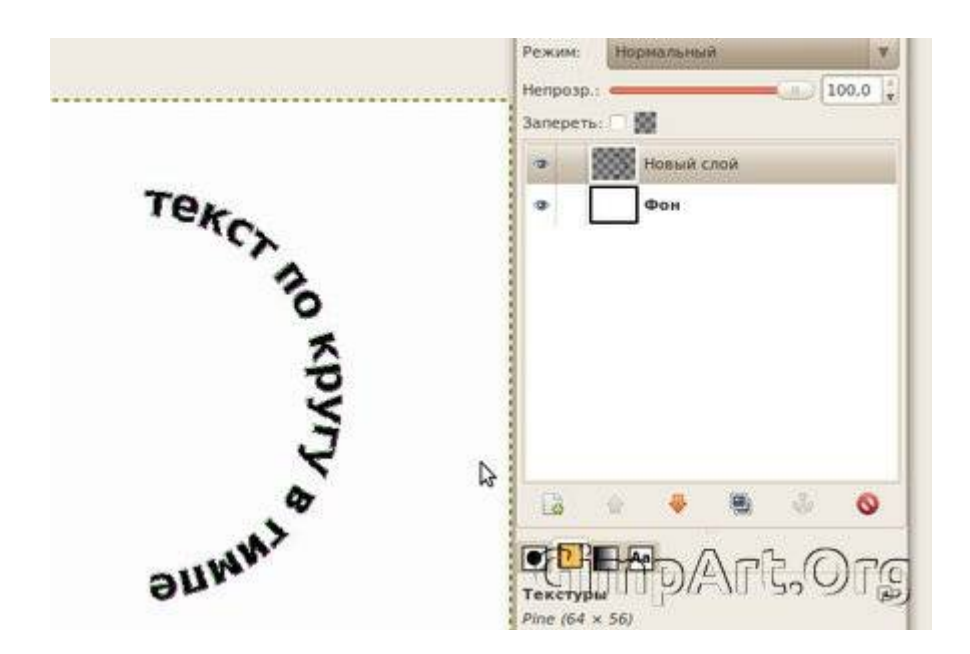

Шаг 9. Как видно на изображении виден ореол контура, его можно отключить. Переходим в закладку Контуры и нажимаем на пиктограмму глаза.

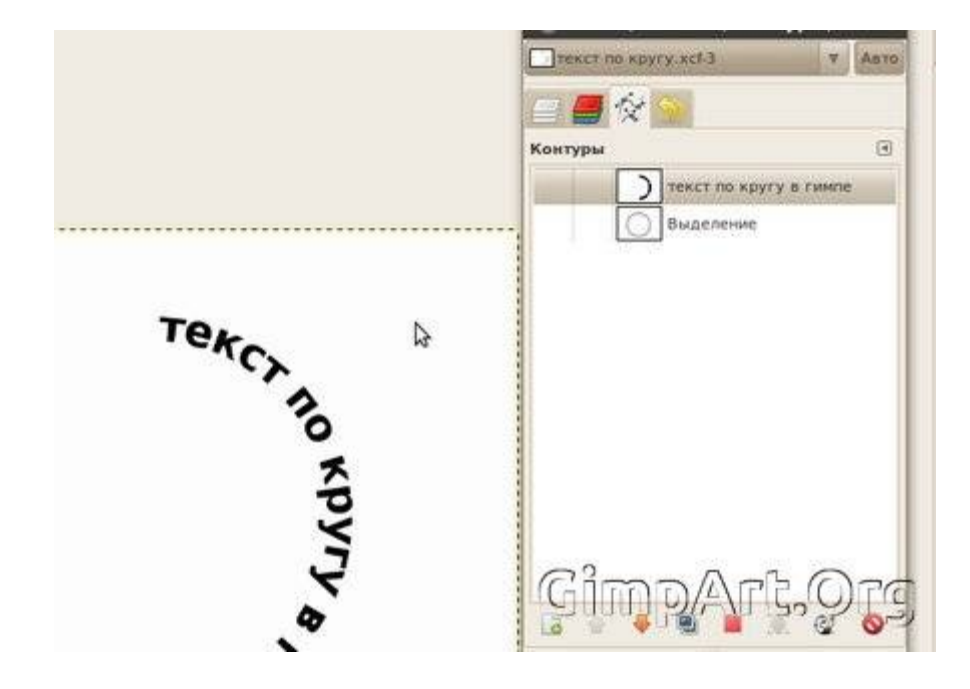

Шаг 10. С помощью инструмента Вращение повернем данный слой.

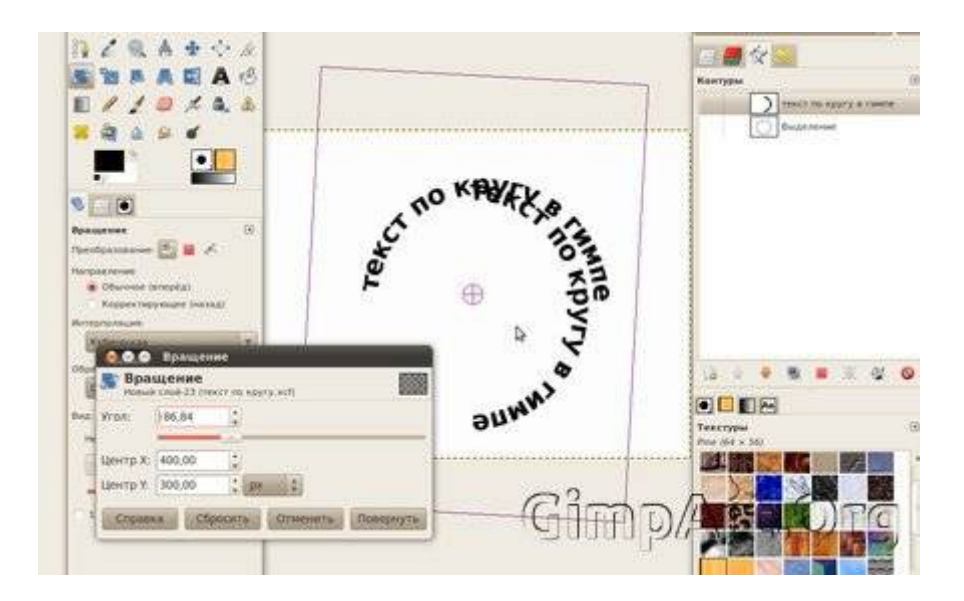

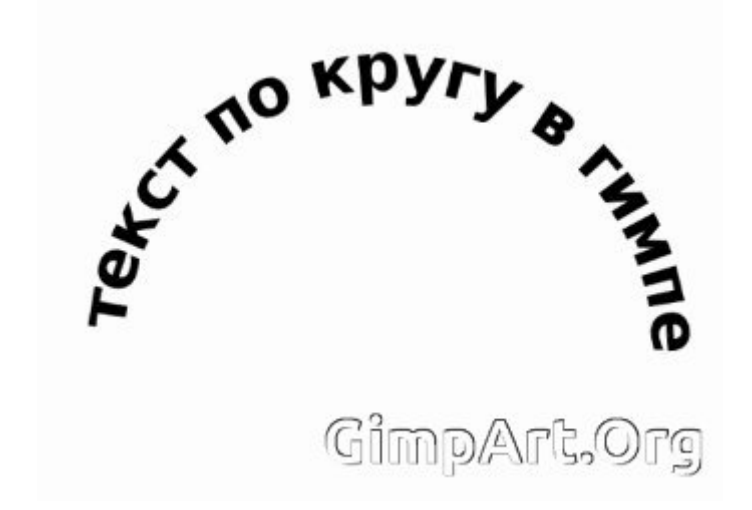

На этом урок по создаеию текста по кругу завершен.